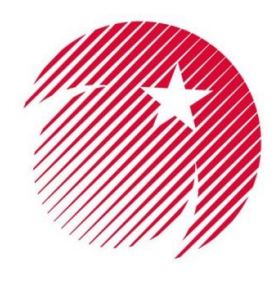

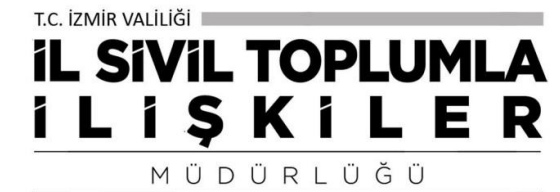

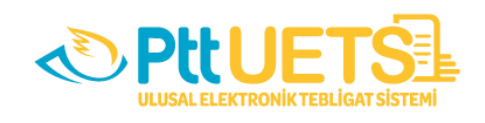

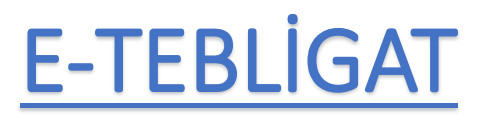

# KULLANIM KILAVUZU

DERNEKLERE YÖNELİK

T.C. İZMİR VALİLİĞİ İl Sivil Toplumla İlişkiler Müdürlüğü

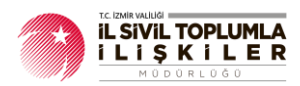

# İçindekiler Tablosu

| G | iriş                |                                                               | 2        |
|---|---------------------|---------------------------------------------------------------|----------|
| 1 | . HESAB             | I AKTİFLEŞTİRME                                               | 2        |
|   | 1.1.                | Sisteme İlk Giriş:                                            | . 2      |
|   | 1.2.                | Hesap Bilgileri Formu:                                        | 3        |
|   | 1.3.                | Dernek UETS Hesabını Aktifleştirme                            | .4       |
| 2 | . SİSTEN            | 1E GİRİŞ VE TEBLİGAT EKRANI                                   | 5        |
|   | 2.1.                | Sisteme Giriş                                                 | . 5      |
|   | 2.2.                | Gelen e-Tebligatları Görüntüleme                              | . 6      |
| 3 | . İŞLEM             | YETKİLİSİ EKLEME/SİLME                                        | 7        |
|   | 3.1.                | İşlem Yetkilisi Tanımlama Online Olarak (e-İmza ile)          | . 7      |
|   | 3.1.1               | . Yeni eklenecek Kişinin Yapması Gerekenler                   | . 7      |
|   | 3.1.2               | Dernek Başkanının (Ana işlem yetkilisinin) Yapması Gerekenler | . 8      |
|   | 3.2.                | İşlem Yetkilisi Tanımlama PTT Merkezlerine Giderek            | 10       |
|   | 3.3.                | İşlem Yetkilisi Silme Online Olarak (e-İmza ile)              | 1        |
|   | 3.4.                | İşlem Yetkilisi Tanımlama PTT Merkezlerine Giderek            | 1        |
|   | 3.2.<br>3.3.<br>3.4 | İşlem Yetkilisi Tanımlama PTT Merkezlerine Giderek            | LO<br>L1 |

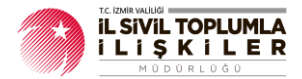

# GİRİŞ

Türkiye'de resmi tebligatların (Kamu kurum ve kuruluşlarından gelen yazışmalar vb. gibi) elektronik ortamda yapılmasını sağlamak amacıyla PTT tarafından geliştirilen bir sistemdir.

7201 sayılı Tebligat Kanunu ve 6.12.2018 tarih ve 30617 sayılı Elektronik Tebligat Yönetmeliği'ne göre, kamu kurumları, özel hukuk tüzel kişileri (dernekler, federasyonlar, konfederasyonlar ve 3331 sayılı sayılı Kanun kapsamındaki birlikler) e-tebligat kullanımı zorunludur.

UETS üzerinden gönderilen tebligatlar, kâğıt ortamındaki tebligatlarla aynı hukuki geçerliliğe sahiptir.

# 1. HESABI AKTİFLEŞTİRME

# 1.1. Sisteme İlk Giriş:

> Dernek Başkanının https://ptt.etebligat.gov.tr adresine giriş yapılarak e-Devlet ile sekmesinden e-Devlet şifresi ile sisteme giriş yapılacak.

Giriş

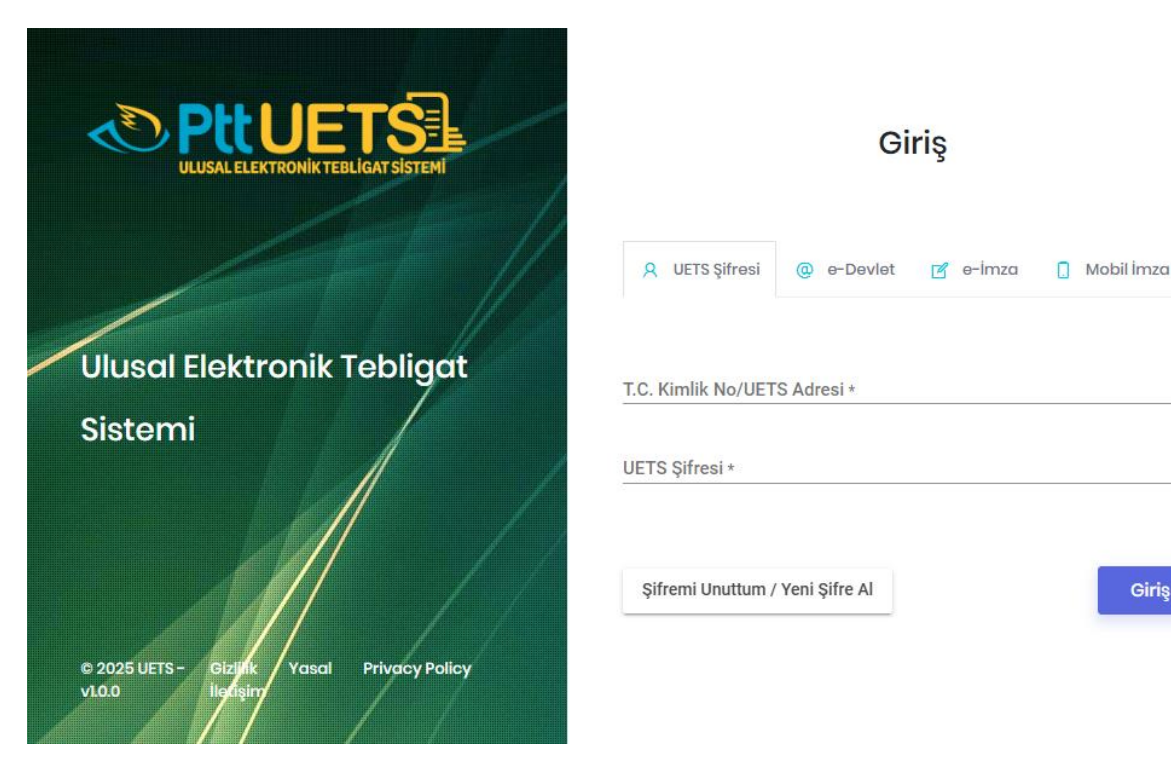

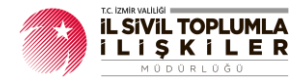

# 1.2. Hesap Bilgileri Formu:

- Sisteme giriş yapıldıktan sonra hesap bilgilerinin yer aldığı bir form açılmakta olup;
  - <u>SMS</u> ve <u>e-posta</u> bilgilerinin <u>doğrulanması gerekmektedir.</u>
  - Adres, İl ve İlçe bilgilerinin girilmesi,
  - Unvan ve doğum tarihi bilgilerinin girilmesi,
  - <u>UETS giriş şifresinin</u> belirlenmesi gerekmektedir. (Şifre en az <u>6 karakter</u> olacak ve harf ve rakamlardan oluşmalıdır.)

| i Hesap Bilgile  | ri                                                                                                 |         |  |  |  |  |
|------------------|----------------------------------------------------------------------------------------------------|---------|--|--|--|--|
| Sn. MEHMET ER    | işleminize devam edebilmeniz için aşağıda belirtilen tüm yıldızlı alanları doldurunuz.             |         |  |  |  |  |
|                  |                                                                                                    |         |  |  |  |  |
| Cep telefo       | nu veya E-posta adresi bilgilerinden en az birinin doğrulanmış olması zorunludur.                  | ×       |  |  |  |  |
| 🤳 Sabit Telefon  | <b>C</b> +90 • 501 234 56 78                                                                       |         |  |  |  |  |
| Cep Telefon *    | <b>C</b> +90 • 501 234 56 78                                                                       |         |  |  |  |  |
|                  | Tələfon numaranız doğrulanmamıştır.                                                                | Doğrula |  |  |  |  |
| 💌 E-posta *      | E-posta adresiniz doğrulanmamıştır.                                                                | Doğrula |  |  |  |  |
| Adres *          |                                                                                                    |         |  |  |  |  |
| <b>♀</b> il *    |                                                                                                    | ~       |  |  |  |  |
| ♀ ilçe *         |                                                                                                    | ~       |  |  |  |  |
| @ Kep Adresi     | 🛐 Unvan *                                                                                          | ~       |  |  |  |  |
| 👼 Doğum Tarihi * | _1_1                                                                                               |         |  |  |  |  |
|                  |                                                                                                    |         |  |  |  |  |
| (!) içermelidir  | r, parole zonnoyment arolanie or az arcitoj karaktordorrolaginali, or az bir half ve fakulti<br>r. |         |  |  |  |  |
| Şifre *          | 🔒 Şifre Tekrarı *                                                                                  |         |  |  |  |  |
|                  |                                                                                                    |         |  |  |  |  |

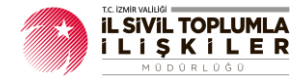

### 1.3. Dernek UETS Hesabını Aktifleştirme

Hesap bilgileri formunu doldurduktan sonra sağ üst köşede isminizin yazdığı yerin sağındaki kişi ikonuna tıklayarak açılan menüden <u>"Hesap Yetki Bilgileri"</u> yazan linke tıklayınız.

| AHMET ÖZKAN *           |  |
|-------------------------|--|
|                         |  |
| 🚆 Hesop Bilgileri       |  |
| 🕘 Hesap Yetki Bilgileri |  |
| 🛄 Oturum Goçmişi        |  |
| Cihazlar                |  |
| SSS                     |  |
| Yordim                  |  |
|                         |  |

Açılan ekranda yer alan dernek bilgilerinin sağ tarafında <u>"Firmayı Aktif Et"</u> butonu tıklandığında derneğinize ait <u>e-Tebligat adresini aktif hale getirmiş olacaksınız.</u>

| 0  | 🕅 Yetkili Olduğu Hesaplar |                     |                   |                   |                  |  |  |  |  |  |
|----|---------------------------|---------------------|-------------------|-------------------|------------------|--|--|--|--|--|
| No | Kurum Adı                 |                     | e-Tebligat Adresi | Tip               |                  |  |  |  |  |  |
| 1  | ABC DERNEĞİ               | Aktivasyon Bekliyor | 99-86548-66       | Ana İşlem Yetkisi | Firmayı Aktif Et |  |  |  |  |  |

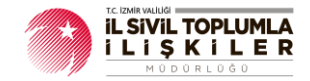

# 2. SİSTEME GİRİŞ VE TEBLİGAT EKRANI

# 2.1. Sisteme Giriş

<u>https://ptt.etebligat.gov.tr</u> adresinden giriş yapılmakta olup sisteme giriş için 4 seçenek bulunmakta olup;

- 1. Sisteme ilk girişte "Hesap Bilgileri" ekranında oluşturmuş olduğunu şifre ile,
- 2. e-Devlet ile;
- 3. e-İmza ile,
- 4. Mobil İmza ile

sisteme giriş yapılabilmektedir.

| ULUSAL ELEKTRONIK TEBLIGAT SISTEMI                            | Giriş                                           |
|---------------------------------------------------------------|-------------------------------------------------|
|                                                               | 🔉 UETS Şifresi 💿 e-Devlet 📝 e-İmza 🚺 Mobil İmza |
| Ulusal Elektronik Tebligat                                    | T.C. Kimlik No/UETS Adresi *                    |
| Sistemi                                                       | UETS Şifresi *                                  |
| e 2025 UETS - Gizjijik Yasal Privacy Policy<br>V1.0.0 ligaşim | Şifremi Unuttum / Yeni Şifre Al                 |

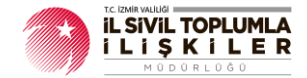

# 2.2. Gelen e-Tebligatları Görüntüleme

Sisteme giriş yaptıktan sonra sol taraftaki menüden "Tebligatlarım" seçeneğine tıkladıktan sonra açılan ekranda derneğe gelmiş olan e-Tebligat var ise görüntülenmektedir.

| Č      |                 | -= |           |      |               |                  |                   | NARİN              | <b>JÜLŞAH</b> | torun 👻 | - | Ł |
|--------|-----------------|----|-----------|------|---------------|------------------|-------------------|--------------------|---------------|---------|---|---|
| *      | Anasayfa        |    | Tebligatl | arım |               |                  |                   |                    |               |         |   |   |
| KLASÖR |                 | o  |           |      |               |                  |                   |                    |               |         |   |   |
| -      | Tebligatlarım   |    |           |      |               |                  |                   |                    |               |         |   |   |
| -      | Silinmiş Öğeler |    |           |      |               | C                | $\overline{\Box}$ |                    |               |         |   |   |
| -      | Arşiv           |    |           |      |               |                  | !)                |                    |               |         |   |   |
|        |                 |    |           |      |               | Veri bul         | unamadı.          |                    |               |         |   |   |
|        |                 |    |           |      |               |                  |                   |                    |               |         |   |   |
|        |                 |    |           |      |               |                  |                   |                    |               |         |   |   |
|        |                 |    | Gönderen  | Konu | Tebliğ Tarihi | Silineceği Tarih | Boyut             |                    |               |         |   |   |
|        |                 |    |           |      |               |                  |                   | Items per page: 10 | -             | 0 of 0  | < | > |
|        |                 |    |           |      |               |                  |                   |                    |               |         |   |   |

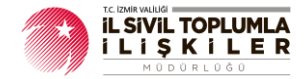

# 3. İŞLEM YETKİLİSİ EKLEME/SİLME

<u>PTT işyerleri aracılığı</u> ile <u>ya da</u> dernek ana işlem yetkilisi tarafından <u>(e-İMZA İLE)</u> online olarak işlem yetkilisi tanımlanabilir.

İki adet işlem yetkilisi eklenebilmektedir.

<u>ÖNEMLİ NOT</u>: Derneğin UETS adresine e-Tebligat iletisi geldiğinde <u>bir dernek yetkilisine</u> (Dernek Başkanı), gelen e-Tebligat iletisine dair bildirimler <u>ücretsiz</u> olarak yapılacaktır.

UETS hesabında <u>birden fazla yetkili</u> var ise UETS hesabında bakiye olması halinde SMS bilgilendirmeleri ücreti mukabilinde <u>(her bir yetkili SMS 0.20TL)</u> yapılacak olup bakiye olmaması halinde ise SMS bilgilendirmeleri yapılamayacaktır. e-Posta bilgilendirmeleri ise tüm yetkililere ücretsiz olarak yapılmaktadır.

#### Ana İşlem Yetkilisi:

Derneğin UETS hesabına ilişkin işlemleri, dernek adına yapan yetkilendirilmiş kişi veya kişilerdir. (PTT işyerleri aracılığı ile ya da dernek ana işlem yetkilisi tarafından online olarak 10 kişiye kadar ana işlem yetkilisi tanımlanabilir.)

#### <u>Alt İşlem Yetkilisi</u>

UETS hesabına ilişkin bazı işlemleri dernek adına gerçekleştirmek üzere ana işlem yetkilisi tarafından kimlik doğrulaması yapılarak yetkilendirilmiş kişi veya kişilerdir. (PTT işyerleri aracılığı ile ya da ana işlem yetkilisi tarafından online olarak UETS hesabına sınırsız sayıda alt işlem yetkilisi tanımlanabilir.)

### 3.1. İşlem Yetkilisi Tanımlama Online Olarak (e-İmza ile)

#### 3.1.1. Yeni eklenecek Kişinin Yapması Gerekenler

Yeni eklenecek olan kişi ilk olarak <u>http://basvuru.etebligat.gov.tr</u> adresinden "Gerçek Kişi-İşlem Yetkilisi" başlığından (e-İmza, e-Devlet şifresi ya da mobil imzadan herhangi birisi ile) kendisine bir UETS adresi oluşturmalıdır.

**NOT:** Yeni eklenecek olan kişinin önceden bir UETS hesabı var ise bu işleme gerek yoktur.

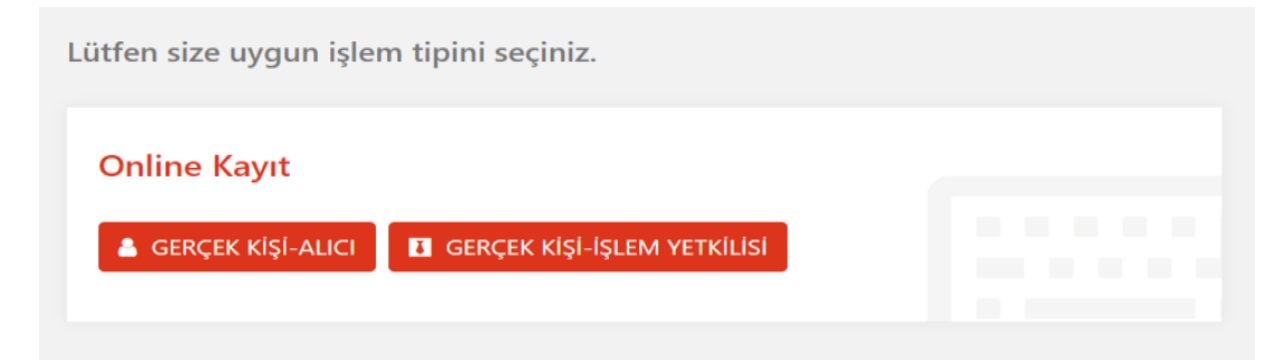

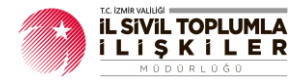

#### 3.1.2. Dernek Başkanının (Ana işlem yetkilisinin) Yapması Gerekenler

Ulusal Elektronik Tebligat Sistemi'ne işlem yetkilisi ekleyebilmek için sisteme <u>https://ptt.etebligat.gov.tr/login</u> adresinden <u>e-İmza ile giriş yapılmalıdır.</u>

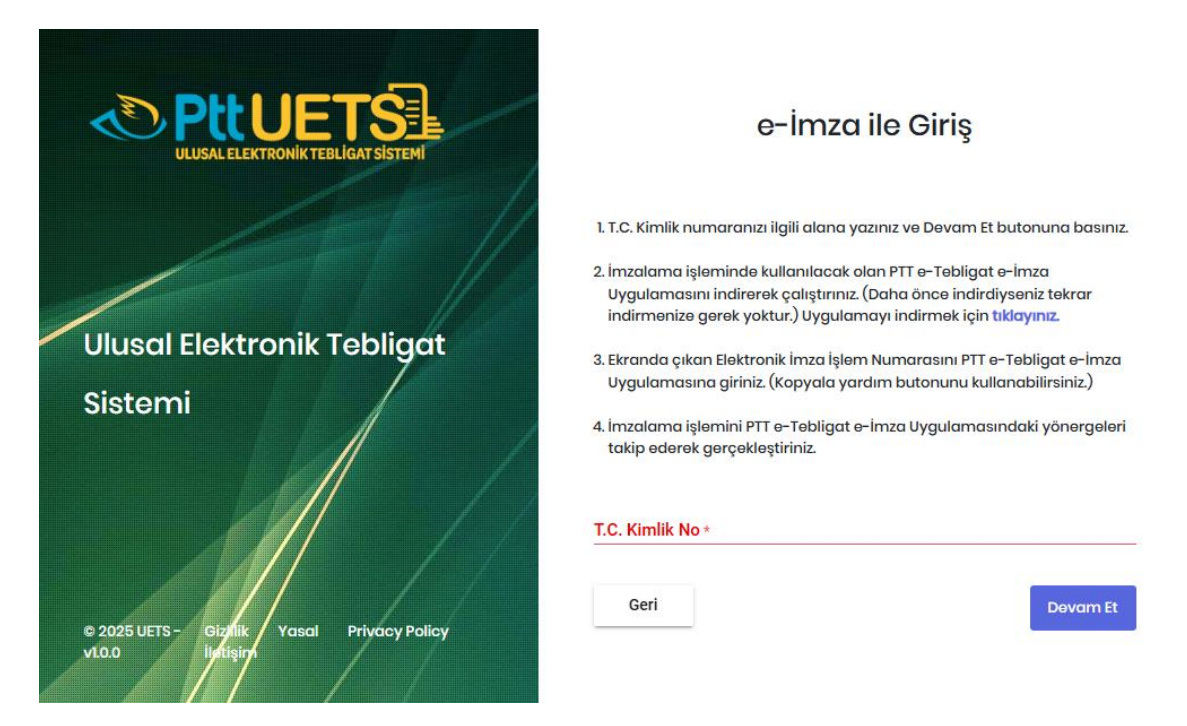

e-İmza ile girişi açtıktan sonra T.C. Kimlik Numarası yazılır ve <u>"Devam Et"</u> butonuna tıklanır. Çıkan "İşlem Numarası" kopyalanır.

### E-İmza ile Giriş

|    | TC   | kimplik | DUDOGRADUZI | ilaili | alana | VOTIDITY  | o Dovaro | E+ | butonung | basiniz |
|----|------|---------|-------------|--------|-------|-----------|----------|----|----------|---------|
| ١. | 1.0. | KITTIIK | numaranizi  | iigiii | alana | yazınız v | e Devam  | EL | butonund | Dasmiz. |

| 2. İmzalama işleminde kullanılacak olc<br>Uygulamasını indirerek çalıştırınız. (Da<br>indirmenize gerek yoktur.) Uygulamay | ın PTT E-Təbligat e-İmza<br>ha önce indirdiyseniz tekrar<br>ı indirmek için <b>tıklayınız</b> |
|----------------------------------------------------------------------------------------------------|-----------------------------------------------------------------------------------------------|
| 3. Ekranda çıkan Elektronik İmza İşlem<br>Uygulamasına giriniz.(Kopyala yardım                                             | Numarasını PTT E-Tebligat e-İmza<br>butonunu kullanabilirsiniz.)                              |
| 4. İmzalama işlemini PTT E-Tebligat e-İ<br>takip ederek gerçekleştiriniz.                                                  | mza Uygulamasındaki yönergeleri                                                               |
| TC Kimlik No *                                                                                                    |                                                                                               |
| İşlem Numarası :<br>5412 🗋                                                                                                 | 04:51                                                                                         |
|                                                                                                    |                                                                                               |

> 2. maddede yer alan uygulama indirilir.

Iptal

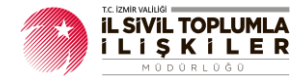

İndirilen uygulama açılır ve kopyalanan işlem numarası "Kodu Yapıştır" butonuna tıklanarak yapıştırılır.

| 🕌 UETS v1.0.50                                                                                                    |                                                                                         | -       |                    | ×     |              |            | ×            |
|----------------------------------------------------------------------------------------------------|-----------------------------------------------------------------------------------------|---------|--------------------|-------|--------------|------------|--------------|
| <ol> <li>İnternet tarayıcısında kopyaladı<br/>butonu ile giriniz.</li> <li>"Gönder" butonuna tıklayınız.</li> <li>İnzalanacak bigiler sağdaki kul<br/>4-) Sertifika listesinde sertifika seçi<br/>5-) "İleri" butonu ile imzalama işlem</li> </ol> | ğınız işlem numarasını<br>tuya gelecelctir.<br>II değil ise seçiniz.<br>ini başlatınız. | "Kodu Y | 'apıştır*          |       | Akıllı       | Kart PIN K | iodu         |
| İşlem Kodu 🔹 🔭 Tarayıcıda gördüğünüz                                                                                                    | z işlem kodunu giriniz.                                                                 | ĸ       | odu Yapı<br>Gönder | ştır  | 1            | 2          | 3            |
| Akıllı Kart Listesi                                                                                                    | İmzələnə                                                                                | cak Bil | gi Özeti           |       | 4            | 5          | 6            |
|                                                                                                    |                                                                                         |         |                    |       | 7            | 8          | 9            |
| Sertifika Yenile                                                                                                    |                                                                                         |         |                    |       | Geri Al      | 0          | Sil          |
| T.C. Kimlik No :                                                                                                    |                                                                                         |         |                    |       | 🗌 Tuşları Ka | arıştır 🗌  | PIN'i Göster |
| Sertifika Bitiş Tarihi :<br>Sertifikayı Veren :                                                                                                    | Üste Tut                                                                                | ipt     | al                 | ltert | İptal        |            | Tamam        |

Kod yapıştırıldıktan sonra yukarıdaki gibi e-İmza PIN ekranı açılır. e-İmza şifresi girilir ve aktifleşecek olan "Tamam" butonuna tıklanır. Sisteme giriş yaptıktan sonra aşağıdaki <u>"Bağlantılı Hesaplar"</u> ekranından ilgili <u>derneğin yanında yer alan "Giriş"</u> butonu tıklanır.

| Bağlantılı Hesaplar | Çıkış |
|---------------------|-------|
| 8                   | Giriş |
| TEST HESAP          | Giriş |

Derneğin ana sayfasında sağ üst köşede yer alan profil resmine tıklanır ve "Hesap Bilgileri" menüsü açılır. "İşlem Yetkilisi Tanımla" ekranında sağ üst köşede yer alan "Yeni Yetkili Tanımla" butonu tıklanır.

| İşlem Yetkilisi Ta | anımla         |             |                     | + Yeni Yetkili Tanımla |
|--------------------|----------------|-------------|---------------------|------------------------|
| Yetki Durumu       | T.C. Kimlik No | Ad Soyad    | Тір                 | 1                      |
| Aktif              |                | Hesap Aktif | Ana İşlem Yetkilisi | ď i                    |
| Aktif              |                | Hesap Aktif | Ana İşlem Yetkilisi | r 🖻                    |

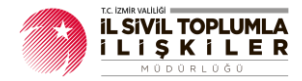

Doğrulama işlemi gerçekleştiğinde yetkili bilgileri görüntülenecektir. Durumu "Aktif" olacak şekilde Yetki İzinleri bölümünden ilgili izinler tarafınızca işaretlenerek <u>"Yetkiliyi</u> <u>Ekle"</u> butonuna tıklanır.

| Yeni Yetkili Tanımla | i .         |                                 |                            |              |                  |
|----------------------|-------------|---------------------------------|----------------------------|--------------|------------------|
| T.C. Kimlik No *     |             |                                 |                            |              |                  |
| Telefon Numarası *   | -           |                                 |                            |              | ⊖ Doğrula        |
| Yetkili İsmi         | 82.533      |                                 |                            |              |                  |
| Tip *                | O Ana İşlem | Yetkilisi 🔵 Alt İşlem Yetkilisi |                            |              |                  |
| Durumu *             | Aktif       |                                 |                            |              | °~               |
| Yetkili İzinleri     |             |                                 |                            |              |                  |
| Tümünü Seç           |             |                                 |                            |              |                  |
| E-Tebligat Okuma     |             | Zorunlu Alıcı Arayabilme        | E-Tebligat Silme           | E-Tebligat A | rșivleme         |
| SMS Bildirimi Alma   |             | E-posta Bildirimi Alma          | API Anahtarını Görüntüleme | API Anahtari | Ekleme           |
| API Anahtarı Günc    | elleme      | API Anahtarı Silme              | İşlem Yetkilileri Yönetme  | E-Tebligat G | önderme          |
| 숙 Geri               |             |                                 |                            |              | + Yetkiliyi Ekle |

# 3.2. İşlem Yetkilisi Tanımlama PTT Merkezlerine Giderek

Dernek UETS adresine PTT aracılığı ile yetkili olarak eklenmek için <u>işlem yetkilisi olarak</u> <u>tanımlanacak kişi</u> ya da kişilerin <u>PTT</u> merkezlerine <u>müracaat etmeleri</u> gerekmektedir. Başvuru sırasında istenilecek evraklar:

- 1. Tüzel Kişi İşlem Yetkilisi Ekleme Dilekçesi ve Formu (Form PTT Merkezlerinden ya da epd-elektroniktebligat@ptt.gov.tr adresine e-Posta atılarak temin edilebilir.)
- 2. Başvuru yapanın kimlik tespiti için nüfus cüzdanı, pasaport, sürücü belgesi gibi fotoğraflı ve kimlik yerine geçen üzerinde T.C. kimlik numarası bulunan resmî belge.
- 3. Derneğin faaliyet belgesi,
- 4. Derneğin yönetim kurulu kararı
- 5. İmza sirküsü Tüzel kişi işlem yetkilisi ekleme dilekçe ve formunda ya da e-İmza ile giriş yapılırken herhangi bir sorunla karşılaşılması halinde epd-elektroniktebligat@ptt.gov.tr adresine mail atabilirsiniz.

NOT: Eklenmek isteyen kişi ya da kişilerin şahsi müracaat etmeleri gerekmektedir.

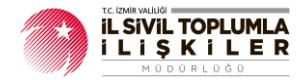

# 3.3. İşlem Yetkilisi Silme Online Olarak (e-İmza ile)

Bu işlem, dernek başkanı (Ana İşlem Yetkilisi) tarafından yapılabilmektedir. https://ptt.etebligat.gov.tr/login adresinden sisteme <u>e-İmza</u>, <u>mobil imza</u> ya da <u>e-Devlet</u> (iki aşamalı doğrulama) <u>yöntemi ile giriş yapılır.</u>

Soldaki menüden Hesap Bilgileri kısmına tıklanarak "İşlem Yetkilisi Tanımla" seçeneğine tıklanır.

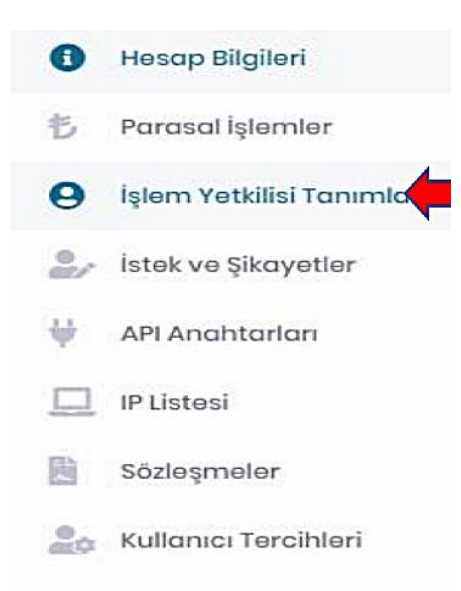

Açılan ekranda silinecek işlem yetkilisinin yanında yer alan <u>**"Çöp Kutusu"**</u> simgesine tıklanır ve işlem onaylandıktan sonra silme işlemi tamamlanır.

| İşlem Yetkilisi Tanımla |                |                                       |                     | + Yeni Yetkili Tanımla |          |
|-------------------------|----------------|---------------------------------------|---------------------|------------------------|----------|
| Yetki Durumu            | T.C. Kimlik No | Ad Soyad                              | Tip                 | ı                      | 1        |
| Aktif                   | 12345678900    | TEST İŞLEM YETKİLİSİ 1<br>Həsap Aktif | Ana İşlem Yetkilisi | Ľ I                    | <b>7</b> |
| Aktif                   | 12345678901    | TEST İŞLEM YETKİLİSİ 2<br>Həsap Aktif | Ana İşlem Yetkilisi | Ľ I                    | ê        |

# 3.4. İşlem Yetkilisi Tanımlama PTT Merkezlerine Giderek

İşlem yetkilisi iptal etme işlemleri için ise herhangi bir yetkilinin, derneğin kaşesinin olduğu bir dilekçe ile birlikte PTT şubelerine başvurması yeterlidir.

# SORULARINIZ İÇİN

### epd-elektroniktebligat@ptt.gov.tr